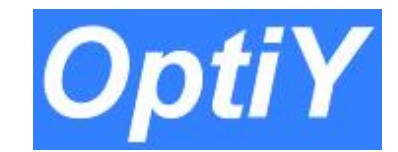

# Coupling Tutorial OptiY<sup>®</sup> – COMSOL Multiphysics<sup>®</sup>

#### OptiY GmbH - Germany

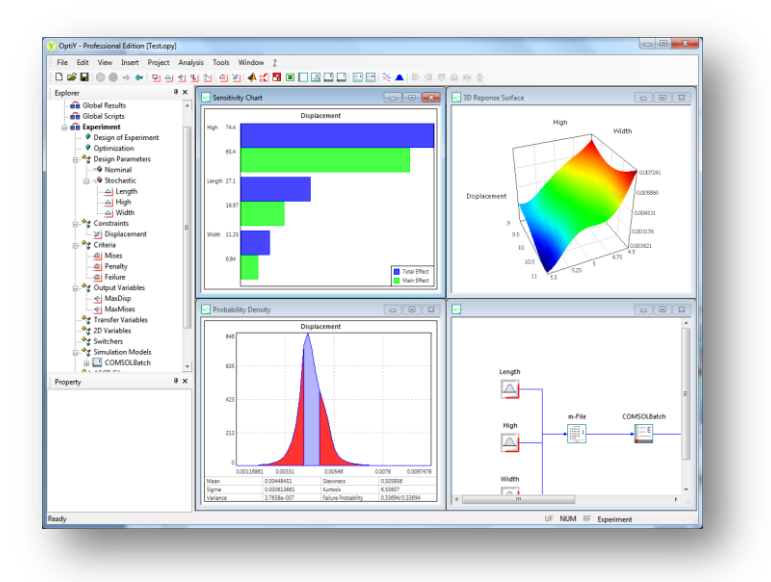

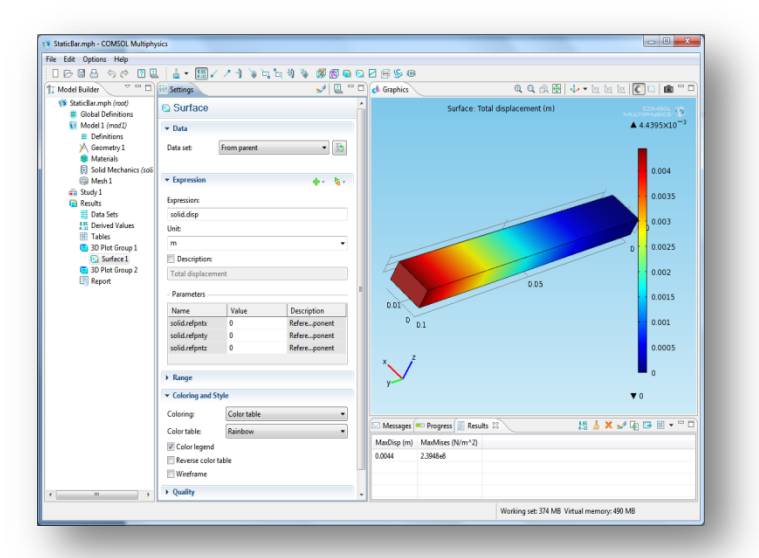

www.optiy.eu

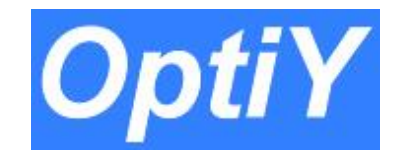

# COMSOL Step1: Define Global Parameters

| Model Builder                                                              | 👬 Settings   | 📗 Model Library 🏶 | Material Browser | 2 - 6       |
|----------------------------------------------------------------------------|--------------|-------------------|------------------|-------------|
| <ul> <li>StaticBar_Model.mph (root)</li> <li>Elobal Definitions</li> </ul> | Pi Parame    | ters              |                  |             |
| Pi Parameters ▲ Model 1 (mod 1)                                            | ▼ Parameters |                   |                  |             |
| ▲                                                                          | Name         | Expression        | Value            | Description |
| a= Variables 1                                                             | Width        | 1.03683001[mm]    | 0.01037 m        |             |
| Arr Maximum 1 (maxop1)                                                     | High         | 5.13022000[mm]    | 0.00513 m        |             |
| Boundary System 1 (sys1)                                                   | Length       | 1.01154002[mm]    | 0.1012 m         |             |
| ⊳ View 1<br>⊳ \ Geometry 1                                                 |              |                   |                  |             |
| Bolid Mechanics (solid)                                                    |              |                   |                  |             |
| i Mesh 1<br>⊳ 🕞 Study 1                                                    |              |                   |                  |             |
| a 🛅 Results                                                                |              |                   |                  |             |
| Data Sets                                                                  | 合 🕂 🐱        |                   |                  |             |
| ▲ 8.85<br>e-12 Derived Values                                              | Name         |                   |                  |             |
| 8.85<br>e-12 Global Evaluation 1                                           | Ivanie.      |                   |                  |             |
| 8.85<br>e-12 Global Evaluation 2                                           |              |                   |                  |             |
| I ables                                                                    | Expression:  |                   |                  |             |
| D Plot Group 1                                                             |              |                   |                  |             |
| Report                                                                     | Description: |                   |                  |             |
| inchoir                                                                    |              |                   |                  |             |
|                                                                            |              |                   |                  |             |

Pham Slide 2

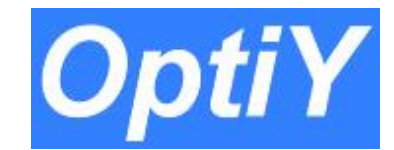

### COMSOL Step 2: Build Geometry and Set Material

Use the defined parameters for building the model geometry and setting the material properties to get a parameterized model

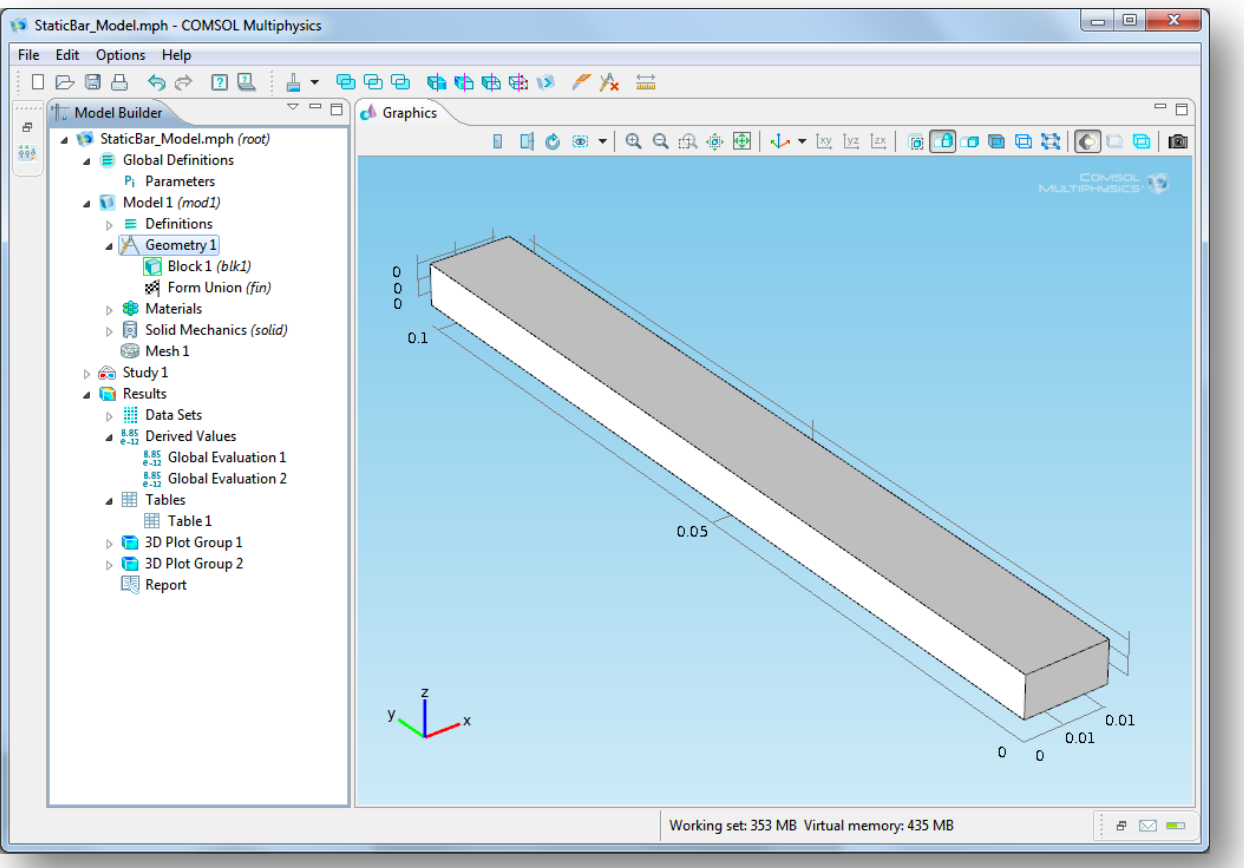

www.optiy.eu

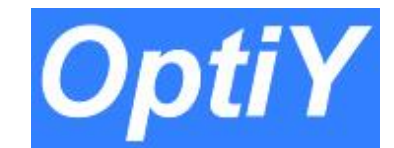

# COMSOL Step 3: Define Variables for the Model

| T Model Builder                   | iii Settings                         | 🚻 Model Library 🏶 Mat            | erial Browser    |             | <b>2</b> - D |  |  |  |
|-----------------------------------|--------------------------------------|----------------------------------|------------------|-------------|--------------|--|--|--|
| StaticBar_Model.mph (root)        | a= Variables                         |                                  |                  |             |              |  |  |  |
| Global Definitions     Propostors |                                      |                                  |                  |             |              |  |  |  |
| Model 1 (mod 1)                   | Geometric Sc                         | Geometric Scope                  |                  |             |              |  |  |  |
| ∠ ■ Definitions                   | Geometric entity level: Entire model |                                  |                  |             |              |  |  |  |
| a= Variables 1                    |                                      |                                  |                  |             |              |  |  |  |
| August Maximum 1 (maxop1)         | ▼ Variables                          | ▼ Variables                      |                  |             |              |  |  |  |
| 5 Boundary System 1 (sys1)        | Name                                 | Everacion                        | Unit             | Description |              |  |  |  |
| View 1                            | MayDisp                              | expression<br>maxon1(solid disp) | m                | Description |              |  |  |  |
| Materials                         | MaxMises                             | maxop1(solid mises)              | N/m <sup>2</sup> |             |              |  |  |  |
| Solid Mechanics (solid)           | IVIGATVISCS                          | maxopr(sona.miscs)               | 14/111           |             |              |  |  |  |
| B Mesh 1                          |                                      |                                  |                  |             |              |  |  |  |
| b 🛞 Study 1                       |                                      |                                  |                  |             |              |  |  |  |
| a 🛅 Results                       |                                      |                                  |                  |             |              |  |  |  |
| Data Sets                         |                                      |                                  |                  |             |              |  |  |  |
| Base Clobal Evaluation 1          |                                      |                                  |                  |             |              |  |  |  |
| 8.85 Global Evaluation 2          |                                      |                                  |                  |             |              |  |  |  |
| b III Tables                      |                                      |                                  |                  |             |              |  |  |  |
| b 🔁 3D Plot Group 1               | Name                                 |                                  |                  |             |              |  |  |  |
| > E 3D Plot Group 2               | Indire.                              |                                  |                  |             |              |  |  |  |
| 💐 Report                          |                                      |                                  |                  |             |              |  |  |  |
|                                   | Expression:                          |                                  |                  |             |              |  |  |  |
|                                   |                                      |                                  |                  |             |              |  |  |  |
|                                   | Description:                         |                                  |                  |             |              |  |  |  |
|                                   |                                      |                                  |                  |             |              |  |  |  |
|                                   |                                      |                                  |                  |             |              |  |  |  |

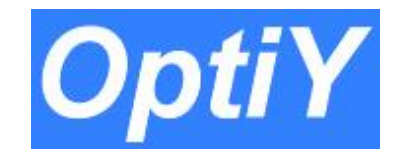

## COMSOL Step 4: Setting Study and Computing

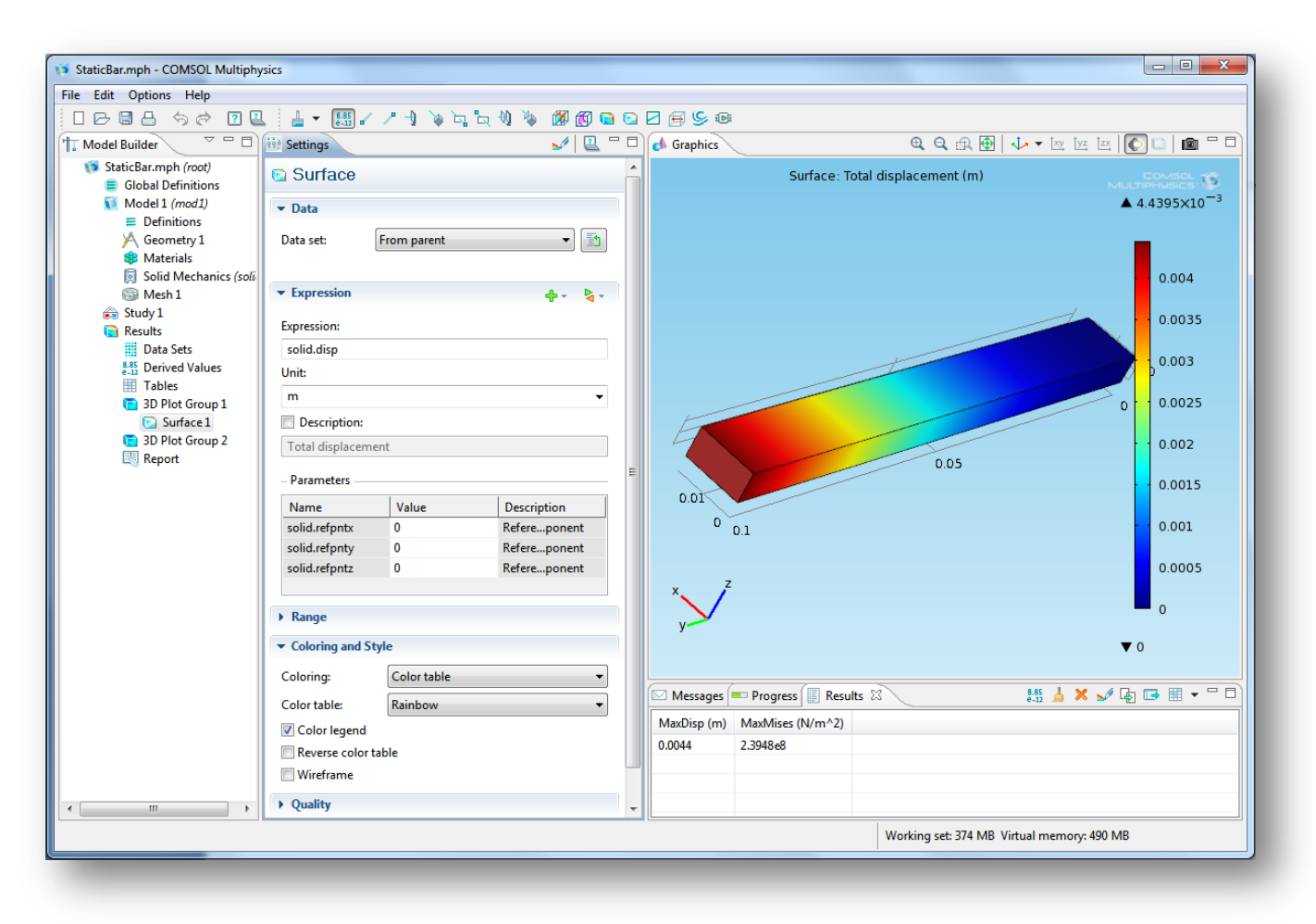

www.optiy.eu

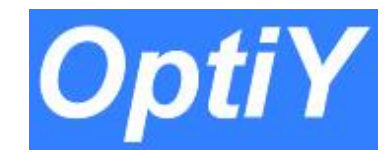

# COMSOL Step 5: Define Derived Values

| T Model Builder                                                                                                    | 👬 Settings 🔛 M                                                                                          | lodel Library 🏶 Material Bro | wser = 🗕 🗖 🗖           |                                                                                                    |
|----------------------------------------------------------------------------------------------------|----------------------------------------------------------------------------------------------------|------------------------------|------------------------|----------------------------------------------------------------------------------------------------|
| ▲ 10 StaticBar_Model.mph (root)                                                                                                    | 👫 Global Eva                                                                                            | luation                      |                        | <b>Design Evaluation:</b>                                                                                               |
| <ul> <li>✓ Stattedul_Modelinitions</li> <li>Pi Parameters</li> <li>✓ Model 1 (mod1)</li> <li>✓ Definitions</li> <li>a= Variables 1</li> <li>✓ Maximum 1 (maxop1)</li> <li>✓ Boundary System 1 (sys1)</li> <li>✓ View 1</li> <li>✓ View 1</li> <li>✓ Geometry 1</li> <li>✓ Materials</li> <li>✓ Solid Mechanics (solid)</li> <li>✓ Study 1</li> <li>✓ Results</li> <li>✓ Data Sets</li> <li>✓ Sig Global Evaluation 1</li> </ul> | Data     Data     Data set:     Expression     Expression:     MaxDisp     Unit:     m     Description: | Solution 1                   | ▼ ↓ ↓                  | <ul> <li>Volume Integration</li> <li>Surface Integration</li> <li>Line Integration</li> <li>Point Evaluation</li> </ul> |
|                                                                                                    | Description:     Parameters                                                                             |                              |                        | Global Evaluation:     based on the defined     model variables                                                         |
| 8.85<br>e-12<br>Global Evaluation 2                                                                                                    | Name                                                                                                    | Value                        | Description            | model variables                                                                                                    |
| D Tables                                                                                                    | solid.refpntx                                                                                           | 0                            | Reference px component |                                                                                                    |
| 3D Plot Group 2                                                                                                    | solid.refpnty                                                                                           | 0                            | Reference py component |                                                                                                    |
| Report                                                                                                    | solid.refpntz                                                                                           | 0                            | Reference pz component |                                                                                                    |
|                                                                                                    | ▼ Data Series Ope                                                                                       | ration                       |                        |                                                                                                    |
|                                                                                                    | Operation:                                                                                              | None                         | •                      |                                                                                                    |

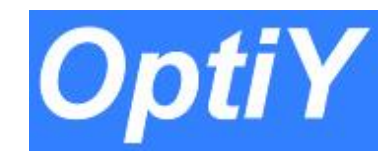

# COMSOL Step 6: Evaluate All Derived Values in one Table

| Results     Data Sets                                                                                                    | Expression:                                                              |                                                                                                    |    | Messages                                                                            | 🚥 Progress 🗐 Res             | ults 🛿 🕺 🕌 🛦 🗙 🏑 🕞 🖽 👻 🗖                                                                                                    |
|----------------------------------------------------------------------------------------------------|--------------------------------------------------------------------------|----------------------------------------------------------------------------------------------------|----|-------------------------------------------------------------------------------------|------------------------------|----------------------------------------------------------------------------------------------------|
| Bala Sets A 8.85 Derived Values                                                                                                    | Unit:                                                                    |                                                                                                    |    | MaxDisp (m)                                                                         | MaxMises (N/m^2)             | Export                                                                                                    |
| <ul> <li>▲ \$.55 Derived Values</li> <li>▲ \$.55 Global Evaluation 1</li> <li>▲ \$.55 Global Evaluation 1</li>     &lt;</ul> | Unit:<br>ate<br>cate<br>e Delete<br>le<br>me F2<br>erties<br>mic Help F1 | New Table       Table 1 - Global Evaluation 1 (MaxDisp)       Value     Description       0     Referencomponent       0     Referencomponent       0     Referencomponent | ¢  | MaxDisp (m)<br>0.0041                                                               | MaxMises (N/m^2)<br>2.0622e8 | Export<br>Evaluate all derive values<br>in one table                                                                                    |
|                                                                                                    | Exp<br>to a                                                              | ort the table<br>text file (e.g. <mark>Results.tx</mark>                                                                                                    | t) | <pre>% Model:<br/>% Versic<br/>% Date:<br/>% Table:<br/>% MaxDis<br/>0.004096</pre> | n:<br>p (m)<br>222910633273  | COMSOL 4.1.0.185<br>May 13 2011, 09:59<br>Table 1 - Global Evaluation 1 (MaxDisp)<br>MaxMises (N/m <sup>2</sup> )<br>2.06215840477051E8 |

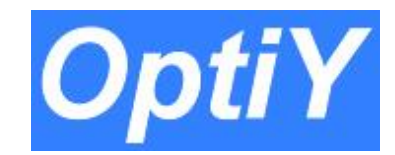

#### COMSOL Step 7: Save The Model to Java File

|      |                                                                               |        | import com.comsol.model.~;                                                                          |
|------|-------------------------------------------------------------------------------|--------|----------------------------------------------------------------------------------------------------|
| File | Edit Options Help                                                             |        | <pre>import com.comsol.model.util.*;</pre>                                                          |
|      | New                                                                           | Ctrl+N | /** Model exported on May 12 2011, 16:17 by COMSOL 4.1.0.185. */                                    |
| D    | Open                                                                          | Ctrl+O | public class StaticBar {                                                                            |
|      | Open Model Library                                                            |        | <pre>public static void main(String[] args) {</pre>                                                 |
|      | Open Recovery File                                                            |        | run();                                                                                              |
|      | Save                                                                          | Ctrl+S |                                                                                                    |
|      | Save As                                                                       |        | <pre>public static Model run() {     Model model = ModelUtil.create("Model"); </pre>                |
|      | Save As Model Java-File                                                       |        |                                                                                                    |
|      | Save As Model M-File                                                          |        | <pre>model.modelPath("C:\\OptiY 2\\COMSOL Projkte\\StaticBar");</pre>                               |
|      | Revert to Saved                                                               |        | model.param().set("Width", "1.036830E+001[mm]");                                                    |
|      | Connector Server                                                              |        | model.param().set("High", "5.130229E+000[mm]");<br>model.param().set("Exp.th", "1.015408+002[mm]"); |
|      | Disconnect from Server                                                        |        | , modelparam().coor _ engon , itereteres(engl ),                                                    |
|      | Disconnect from server                                                        |        | <pre>model.modelNode().create("mod1");</pre>                                                        |
|      | Export Model to Server                                                        |        | <pre>model.geom().create("geom1", 3);</pre>                                                         |
|      | Import Model from Server                                                      |        | model mask() grante("mask1" "granm");                                                               |
| ₿    | Print                                                                         | Ctrl+P | model.mean().cleate( meani , geoma ),                                                               |
|      | Save Model Image                                                              |        | <pre>model.physics().create("solid", "SolidMechanics", "geom1");</pre>                              |
|      | Reset History                                                                 |        |                                                                                                    |
|      | Clear Meshes                                                                  |        |                                                                                                    |
|      | Clear Solutions                                                               |        | Check for important parts of the Java file (e.g. StaticBar.java)                                    |
|      | 1 C:\OptiY 2\COMSOL Projkte\StaticBar\StaticBar.mph                           |        | required in OptiVu                                                                                  |
|      | 2 C:\OptiY 2\COMSOL Projkte\StaticBar\StaticBar_Model.mph                     |        | required in Opti 1.                                                                                 |
|      | 3 C:\OptiY 2\COMSOL Projkte\ThermalActuator\Actuator.mph                      |        |                                                                                                    |
|      | 4 C:\COMSOL41\models\RF_Module\RF_and_Microwave_Engineering\patch_antenna.mph |        |                                                                                                    |
|      |                                                                               |        | Setting the model parameter                                                                         |
|      | EXIT                                                                          |        |                                                                                                    |

Model.param().set("Width", "10[mm]")Check computing codes to avoid unnecessary multiple

computing

Save the table to a text file

model.result().table("tbl1").save("Results.txt");

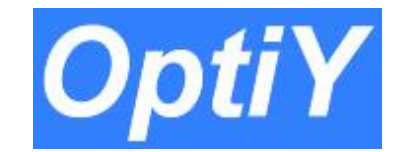

# OptiY Step 1: Build the Workflow

Watching the video "Design of Experiment" on <a href="http://www.optiy.eu/Demo.htm">http://www.optiy.eu/Demo.htm</a>

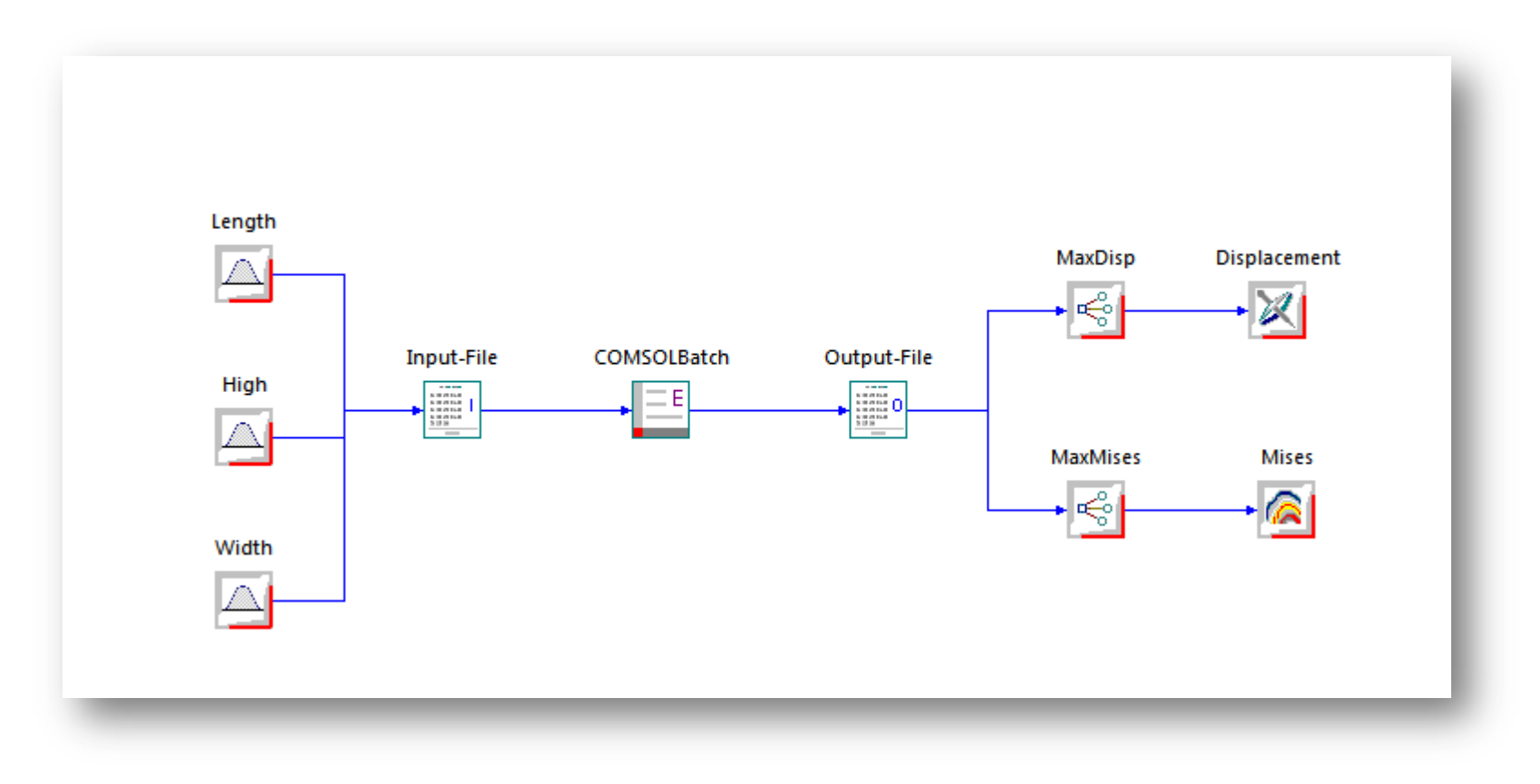

www.optiy.eu

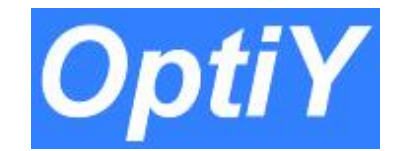

# OptiY Step 2: Load the Java File to Input-File

Assign the OptiY input-variables to the COMSOL model parameters

| Input File                                                                                                    |                                |
|----------------------------------------------------------------------------------------------------|--------------------------------|
| General Input File                                                                                                    |                                |
| ASCII-File                                                                                                    | Input-Variables                |
| <pre>import com.comsol.model.*;<br/>import com.comsol.model.util.*;<br/>/** Model exported on May 12 2011, 16:17 by COMSOL 4.1.0.185. */<br/>public class StaticBar {<br/>public static void main(String[] args) {<br/>run();<br/>}<br/>public static Model run() {<br/>Model model = ModelUtil.create("Model");<br/>model.modelPath("C:\\OptiY 2\\COMSOL Projkte\\StaticBar");<br/>model.param().set("Width", "10[mm]");<br/>model.param().set("Length", "5[mm]");<br/>model.param().set("Length", "10[mm]");<br/>model.modelNode().create("mod 1");<br/>model.geom().create("geom1", 3);</pre> | Length<br>High<br>Width        |
| model.mesh().create("mesh1", "geom1");                                                                                                    | Start-Position<br>482          |
| model.physics().create("solid", "SolidMechanics", "geom1");                                                                                                    | Aktual Value                   |
| <pre>model.study().create("std1");<br/>model.study("std1")feature().create("stat", "Stationary");<br/>model.geom("geom1")feature().create("blk1", "Block");<br/>model.geom("geom1")feature("blk1").setIndex("size", "Width", 0);</pre>                                                                                                    | 100<br>Format<br>0.000000E+000 |
| ОК                                                                                                    | Abbrechen Obernehmen Hilfe     |

www.optiy.eu

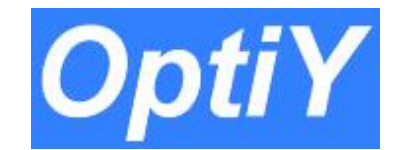

# OptiY Step 3: Load the Text File to Output-File

Assign the OptiY output-variables to the COMSOL results

| Output File                                                                                                    |                                                               |                               |
|----------------------------------------------------------------------------------------------------|---------------------------------------------------------------|-------------------------------|
| General Output File                                                                                                    |                                                               |                               |
| ASCII-File                                                                                                    | Output-Variables                                              |                               |
| % Model:<br>% Version: COMSOL 4.1.0.185<br>% Date: May 13 2011, 09:59<br>% Table: Table 1 - Global Evaluation 1 (MaxDisp)<br>% MaxDisp (m) MaxMises (N/m <sup>2</sup> )<br>0.004096222910633273 2.06215840477051E8 | MaxDisp<br>MaxMises                                           |                               |
|                                                                                                    | Key-String<br>MaxDisp (m)<br>Value-Accumulation<br>Last Value | 1. Actual Value<br>0.00443947 |
| ОК                                                                                                    | Abbrechen Obern                                               | ehmen Hilfe                   |

www.optiy.eu

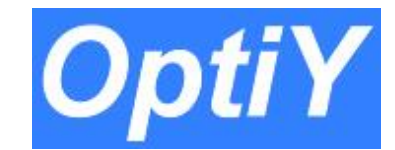

# OptiY Step 4: Setting Extern Script

| Extern Script General Script Editor Network                                                                                                    | • Ja<br>reg                 |
|----------------------------------------------------------------------------------------------------|-----------------------------|
| "C:\COMSOL41\bin\win64\comsolcompile.exe" jdkroot "C:\Program Files\Java\jdk1.6.0_25" StaticBar.java<br>"C:\COMSOL41\bin\win64\comsolbatch.exe" inputfile StaticBar.class | fror<br>on t                |
|                                                                                                    | • R(<br>" <mark>C:</mark> ' |
|                                                                                                    | • Us<br>the<br>Cla          |
|                                                                                                    | • St<br>(Sta<br>con         |
| OK Abbrechen Übernehmen Hilfe                                                                                                    |                             |

• Java Development Kit (JDK) is required additionally. Free download from <u>www.oracle.com</u> and install it on the computer

Root path of JDK:
 "C:\Prgram Files\Java\jdk1.6.0\_25"

• Use comsolcompile.exe to compile the Java File (StaticBar.java) to Class File (StaticBar.class)

 Start computing the model (StaticBar.class) in batch mode using comsolbatch.exe